## Блокировка/Разблокировка карты

Для блокировки/разблокировки карты на главной странице приложения в строке карты проведите справа налево. В правой части строки для активных карт отобразится значок Q, для заблокированных — Ё

Создание заявления на блокировку доступно только активных карт. При нажатии на значок Й откроется форма заявления на блокирование карты (см. рис. 46).

|                       | 💙 86% 📘 12:15                                 | ▼ 86% ∎ 12:15                                                           |  |
|-----------------------|-----------------------------------------------|-------------------------------------------------------------------------|--|
| ← Бло                 | кировка карты                                 | 🔶 Блокировка карты                                                      |  |
| Карта<br>MasterCard S | Standard (Eurocard/MasterCard Standard *5454) | США                                                                     |  |
| Причина блокировки    |                                               | Латинская Америка                                                       |  |
| Добров                | ольная блокировка                             |                                                                         |  |
| Карта похищена        |                                               | Азия и Океания                                                          |  |
| Карта утеряна 🗸       |                                               | Канада                                                                  |  |
| Дата утер             | и/кражи                                       | Изготовить новую карту взамен 🌔                                         |  |
| 29.11.2               | 2019                                          | украденной/утерянной                                                    |  |
|                       |                                               | Дополнительная информация                                               |  |
| Поставит              | ъ в стоп-лист 🦛                               | Осталось символов: 160                                                  |  |
| <mark>S</mark> Ee     | зропейский союз                               | Я ознакомлен и согласен с Правила и — — — — — — — — — — — — — — — — — — |  |
| 🔽 ц                   | ентральная, Восточная Европа, Ближни…         |                                                                         |  |
| CI CI                 | ША                                            | ДАЛЕЕ                                                                   |  |

Рис. 46. Блокировка карты

Выполните на форме следующие действия:

- 1. Выберите из списка причину блокировки:
  - Добровольная блокировка;
  - Карта похищена;
  - Карта утеряна.

Если карта утеряна или украдена, отобразятся дополнительные поля для заполнения:

- В поле Дата утери/кражи укажите соответствующую дату;
- Если необходимо поставить вашу карту в стоп-лист, переведите переключатель в положение *Активен* и выберите регионы рассылки (Стоп-лист это электронный список запрещенных к использованию карт, который рассылается во все пункты обслуживания, принимающие карты данной платежной системы);
- Если необходимо изготовить новую карту взамен утерянной/украденной, переведите переключатель в положение *Активен*;
- В поле Дополнительная информация укажите необходимую информацию.
- 2. Подтвердите свое согласие с тарифами банка, установив соответствующий переключатель в положение *Активен*.
- 3. Нажмите кнопку Далее.

- 4. На экране отобразится форма заявления, готовая к отправке в банк. Проверьте еще раз все реквизиты. Для возврата к редактированию формы нажмите кнопку S
- 5. При необходимости получите и укажите пароль для подтверждения выполняемой операции (см. раздел Подтверждение документов).
- 6. Нажмите кнопку Отправить.

Создание заявления на разблокировку доступно только для заблокированных карт. При нажатии на значок S откроется форма заявления на разблокировку карты, для заполнения которого необходимо выполнить следующие действия (см. рис. 47):

|                                                              | 👽 🗟 41% 🛢 16:05 |
|--------------------------------------------------------------|-----------------|
| 🔶 Разблокировка карты                                        |                 |
| <mark>Карта</mark><br>Visa classic 9239 (VISA Classic *9239) |                 |
| <u>С тарифами банка ознакомлен и<br/>согласен</u>            |                 |
| ДАЛЕЕ                                                        |                 |
|                                                              |                 |
|                                                              |                 |
|                                                              |                 |
|                                                              |                 |
|                                                              |                 |
|                                                              |                 |
|                                                              |                 |

- 1. Подтвердите свое согласие с тарифами банка, установив соответствующий переключатель в положение Активен.
- 2. Нажмите кнопку Далее.
- 3. На экране отобразится форма заявления, готовая к отправке в банк. Проверьте еще раз все реквизиты. Для возврата к редактированию формы нажмите кнопку 3
- 4. При необходимости получите и укажите пароль для подтверждения выполняемой операции (см. раздел Подтверждение документов).
- 5. Нажмите кнопку Отправить.